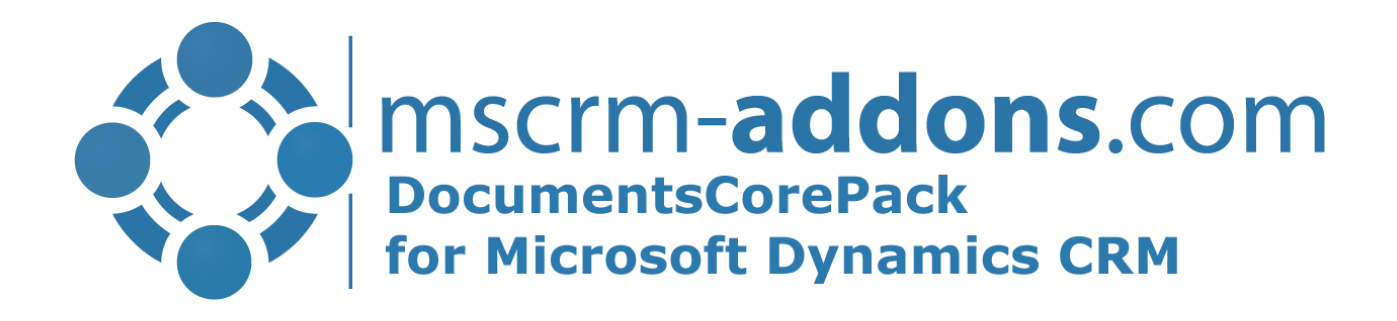

# DocumentsCorePack Getting Started from Appsource

v.1.0, June 2021

Hello! Thank you for your interest in <u>DocumentsCorePack</u>. You can now use the Microsoft Power Platform admin center to install, configure, and manage Dynamics 365 apps such as all *mscrm-addons.com* products that run on Microsoft Dataverse. Follow the way to install DocumentsCorePack from <u>Microsoft Power</u> <u>Platform admin</u> center:

Open the <u>Microsoft AppSource</u> and enter in the search field "*mscrm-addons.com*". All *mscrm-addons* products are shown.

| ng 8 results in apps View 2 rela | ted results in consulting services                                            |                                                                                  |                                                                                  |                                                                                   |                                                                                  |                                                                                   |                                                                                                |
|----------------------------------|-------------------------------------------------------------------------------|----------------------------------------------------------------------------------|----------------------------------------------------------------------------------|-----------------------------------------------------------------------------------|----------------------------------------------------------------------------------|-----------------------------------------------------------------------------------|------------------------------------------------------------------------------------------------|
| ers                              | All results (8)                                                               |                                                                                  |                                                                                  |                                                                                   |                                                                                  |                                                                                   |                                                                                                |
| O Search filters                 |                                                                               |                                                                                  |                                                                                  |                                                                                   | ۲                                                                                | <b>(1)</b>                                                                        | <b>((()</b>                                                                                    |
| Categories<br>Industries         | Group Calendar:<br>Professional Scheduling<br>By mscm-#ddow.com (PTM EDV Syst | Telephone Integration:<br>Phone connected to<br>By mscm-addons.com (PTM EDV Syst | Documents Core Pack:<br>Document automation<br>By msom-addons.com ( PTM EDV Syst | SmartBar: Effective<br>navigation and record<br>By mscm-addons.com ( PTM EDV Syst | ActivityTools: Simple<br>email and activity<br>By mscm-addons.com ( PTM EDV Syst | Attachment Extractor:<br>Move content out of<br>By macm-addons.com ( PTM EDV Syst | Power Search: A simple<br>advanced find<br>By mscrm-addons.com ( PTM EDV S                     |
| Products                         | Professional scheduling in<br>Dynamics 365: Overview of tea                   | Apps<br>Connect your phone to Dynamics<br>365 to get Click-2-Dial, Caller        | Apps<br>Document generation,<br>processing and automation in                     | Simplify the navigation in<br>Dynamics 365 and facilitate the                     | Get an Outlook look & feel<br>experience when dealing with                       | Apps<br>Save money and Dynamics 365<br>data storage by moving e-mail              | Combining the simplicity of t<br>Dynamics 365 search with the<br>capabilities of the Advanced. |
| Pricing Model                    | *****                                                                         | ****(12)                                                                         | *****(27)                                                                        | *****                                                                             | ****                                                                             | ****                                                                              |                                                                                                |
| latings                          | Free trial                                                                    | Free trial                                                                       | Free trial                                                                       | Free trial                                                                        | Free trial                                                                       | Free trial                                                                        | Free trial                                                                                     |

Figure 1: AppSource - mscrm-addons.com

Select "DocumentsCorePack: Document automation" and click on the "Free trial".

| (Si)                                                                                                    | Documents Core Pack: Document automation                                                                                                    |
|----------------------------------------------------------------------------------------------------|----------------------------------------------------------------------------------------------------|
|                                                                                                    | 📜 Dynamics 365 Marketing 🔮 Dynamics 365 Sales 💜 Dynamics 365 Customer Service 🜼 Dyn                                                                                                    |
|                                                                                                    | Free trial 🛛 🛱 Preferred solution                                                                                                    |
|                                                                                                    | $\star \star \star \star \star \star 4.9$ (27 Ratings)                                                                                                    |
|                                                                                                    |                                                                                                    |
|                                                                                                    | Free trial 54 Save to my list                                                                                                    |
|                                                                                                    |                                                                                                    |
|                                                                                                    |                                                                                                    |
|                                                                                                    |                                                                                                    |
| Overview Reviews                                                                                                    | s Details + support                                                                                                    |
| Overview Reviews                                                                                                    | s Details + support                                                                                                    |
| Overview Reviews                                                                                                    | Details + support                                                                                                    |
| Overview Reviews                                                                                                    | Details + support<br>ion, processing and automation in Dynamics 365 & Template Design based on MS                                                                                                    |
| Overview Reviews Document generati Word                                                                                                    | Details + support<br>ion, processing and automation in Dynamics 365 & Template Design based on MS                                                                                                    |
| Overview Reviews Document generati Word Documents are crucial internal reports or con                                                                                                    | 5 Details + support<br>ion, processing and automation in Dynamics 365 & Template Design based on MS<br>in every Dynamics 365 implementation. Whether you need to send sales or service documents,<br>tracts for signing. Documents/CorePack will belo you streamline and simplify your document                                                                                                    |
| Overview Reviews Document generati Word Documents are crucial internal reports or con requirements.                                                                                                    | Details + support<br>ion, processing and automation in Dynamics 365 & Template Design based on MS<br>in every Dynamics 365 implementation. Whether you need to send sales or service documents,<br>tracts for signing, DocumentsCorePack will help you streamline and simplify your document                                                                                                    |
| Overview Reviews Document generati Word Documents are crucial internal reports or con requirements. Userviewende2                                                                                                | 5 Details + support<br>100, processing and automation in Dynamics 365 & Template Design based on MS<br>11 every Dynamics 365 implementation. Whether you need to send sales or service documents,<br>12 tracts for signing, DocumentsCorePack will help you streamline and simplify your document                                                                                                    |
| Overview Reviews Document generati Word Documents are crucial internal reports or con requirements. How it works?                                                                                                | s Details + support<br>ion, processing and automation in Dynamics 365 & Template Design based on MS<br>in every Dynamics 365 implementation. Whether you need to send sales or service documents,<br>tracts for signing, DocumentsCorePack will help you streamline and simplify your document                                                                                                    |
| Overview Reviews Document generati Word Documents are crucial internal reports or con requirements. How it works? The 'Dialog': Accessibl                                                                        | be from the command bar, the dialog enables users to generate and process documents in 3 simple                                                                                                    |
| Overview Reviews<br>Document generation<br>Word<br>Documents are crucial<br>internal reports or con-<br>requirements.<br>How it works?<br>The 'Dialog': Accessible<br>steps:                                     | be from the command bar, the dialog enables users to generate and process documents in 3 simple                                                                                                    |
| Overview Reviews<br>Document generation<br>Word<br>Documents are crucial<br>internal reports or con-<br>requirements.<br>How it works?<br>The 'Dialog': Accessibilis<br>steps:<br>• Select report                | 5 Details + support<br>5 ion, processing and automation in Dynamics 365 & Template Design based on MS<br>1 in every Dynamics 365 implementation. Whether you need to send sales or service documents,<br>1 tracts for signing, DocumentsCorePack will help you streamline and simplify your document<br>1 le from the command bar, the dialog enables users to generate and process documents in 3 simple           |
| Overview Reviews<br>Document generation<br>Word<br>Documents are crucial<br>internal reports or con-<br>requirements.<br>How it works?<br>The 'Dialog': Accessibilis<br>steps:<br>Select report<br>Choose docume | s Details + support<br>ion, processing and automation in Dynamics 365 & Template Design based on MS<br>in every Dynamics 365 implementation. Whether you need to send sales or service documents,<br>tracts for signing, DocumentsCorePack will help you streamline and simplify your document<br>le from the command bar, the dialog enables users to generate and process documents in 3 simple<br>ent action and |

Figure 2: DCP-Free Trial

Give the permissions to terms of use and privacy policy by making a tick and press the [Continue]-button.

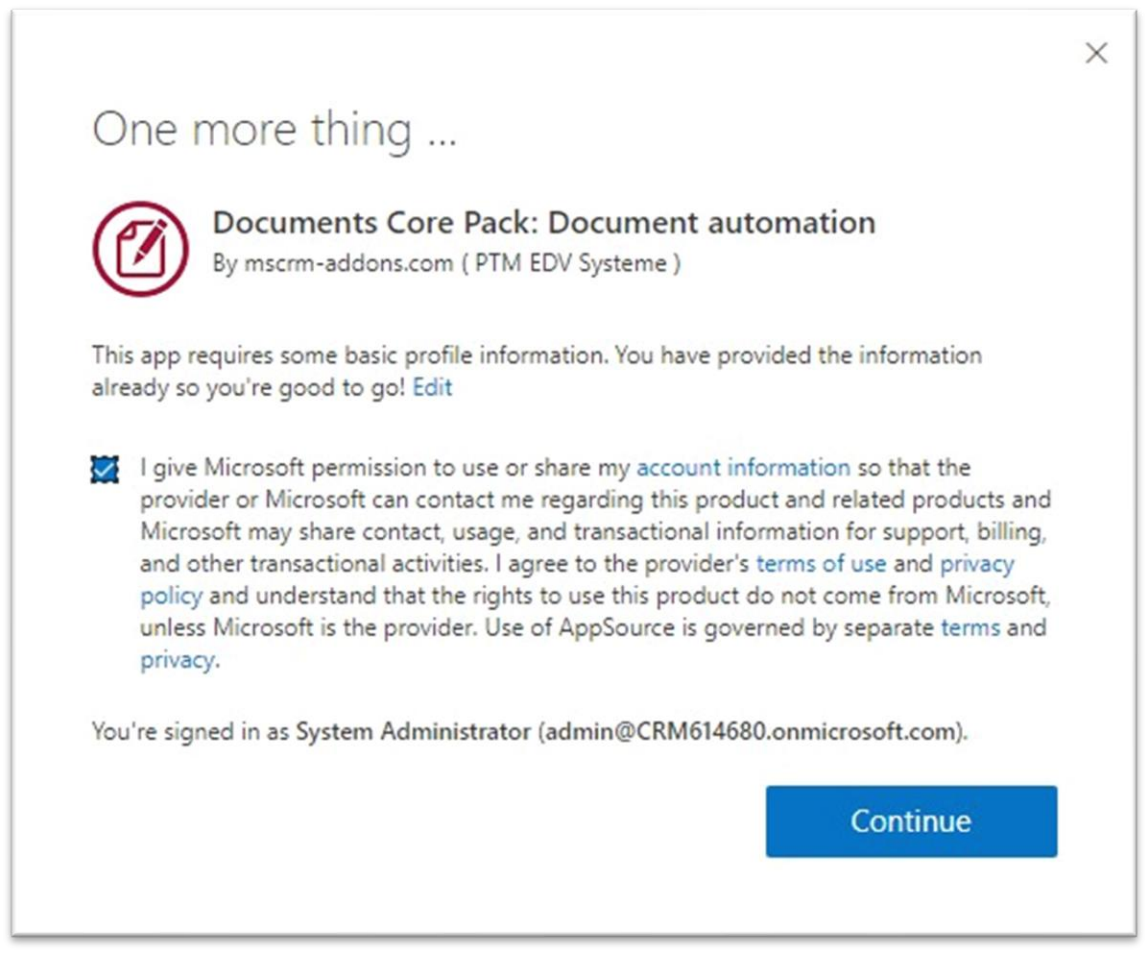

Figure 3: Terms of use and privacy policy

Another Legal Terms and Privacy Statement to agree with. Press the *[Install]*-button.

| Install Documents Core Pack: Document automation $\qquad 	imes$                         |
|-----------------------------------------------------------------------------------------|
|                                                                                         |
| Name                                                                                    |
| Documents Core Pack: Document automation                                                |
| Publisher                                                                               |
| mscrm-addons.com ( PTM EDV Systeme )                                                    |
| Select an environment *                                                                 |
| CRM614680 ~                                                                             |
| Don't see your environment?                                                             |
| ✓ I agree to Microsoft's Legal Terms and Privacy Statement                              |
| ✓ I agree to Privacy Statement and Legal Terms for importing packages into Dynamics 365 |
|                                                                                         |

Figure 4: Legal terms privacy statement

You can see that the DocumentsCorePack is installing. This may take a while.

| Power Platform adm                                  | nin center                                                                                 |                                                                                                    |                        |                                      |  |  |
|-----------------------------------------------------|--------------------------------------------------------------------------------------------|----------------------------------------------------------------------------------------------------|------------------------|--------------------------------------|--|--|
| =                                                   | 📬 Install app 📋 Open AppSource 🖒 Refresh                                                   |                                                                                                    |                        |                                      |  |  |
| A Environments                                      | Documents Core Pack: Document automation installation starter                              | ① Documents Core Pack: Document automation installation started at 1:20 pm, 6/16/2021 by System Administrator. |                        |                                      |  |  |
| ∠ Analytics ∨     √     Go Resources ∧     Canacity | Environments > CRM614680 > Dynamic<br>Check the status of Dynamics 365 apps and manage the | <b>s 365 apps</b><br>em across your                                                                            | org. <u>Learn more</u> |                                      |  |  |
| Dynamics 365 apps                                   | Name †                                                                                     |                                                                                                    | Status                 | Publisher                            |  |  |
| Portals                                             | Agent Productivity Tools                                                                   |                                                                                                    | Update available       | Microsoft Dynamics 365               |  |  |
| Help + support                                      | App profile manager                                                                        |                                                                                                    | Installed              | Microsoft Dynamics 365               |  |  |
| 🕄 Data integration                                  | Connected Field Service Add-on                                                             |                                                                                                    | Installed              | Microsoft Dynamics 365               |  |  |
| ⊕ Data (preview)                                    | Documents Core Pack: Document automation                                                   |                                                                                                    | C Installing           | mscrm-addons.com ( PTM EDV Systeme ) |  |  |
| Figure 5: Installing D                              | CP                                                                                         |                                                                                                    | NV 182 - 242           |                                      |  |  |

When the installation is finished, you can see it in your Dynamics 365 apps.

|                   | Power Platfor    | m adm  | in center                                             |             |                        |                                      |
|-------------------|------------------|--------|-------------------------------------------------------|-------------|------------------------|--------------------------------------|
| =                 |                  |        | 📅 Install app 📋 Open AppSource 🕐 Refresh              |             |                        |                                      |
| <b>A</b>          | Environments     |        | Environments > CRM614680 > Dynamics 3                 | 65 apps     |                        |                                      |
|                   | Analytics        | $\sim$ | Check the status of Dynamics 365 apps and manage them | across your | org. <u>Learn more</u> |                                      |
|                   | Resources        | $\sim$ |                                                       |             |                        |                                      |
| Ç                 | Help + support   |        | Name ↑                                                |             | Status                 | Publisher                            |
| G                 | Data integration |        | Agent Productivity Tools                              |             | Update available       | Microsoft Dynamics 365               |
| ( <del>1</del> 0) | Data (preview)   |        | App profile manager                                   |             | Installed              | Microsoft Dynamics 365               |
| 0                 | Data policies    |        | Connected Field Service Add-on                        | •••         | Installed              | Microsoft Dynamics 365               |
| 0>                | Admin centers    | $\sim$ | Documents Core Pack: Document automation              |             | Installed              | mscrm-addons.com ( PTM EDV Systeme ) |
|                   |                  |        | Dynamics 365 Channel Integration Framework            |             | Installed              | Microsoft Dynamics 365               |
|                   |                  |        | Dynamics 365 ContextualHelp                           |             | Installed              | Microsoft Dynamics 365               |

Figure 6: Finished installation

Have a look in your *Dynamics 365 > Advanced Settings* and you can see the installed *DocumentsCorePack* in the *MSCRM-ADDONS* column.

| Dynamics 365 Settings    | ✓ Business Management |                 |                      |                 |                   | م           |
|--------------------------|-----------------------|-----------------|----------------------|-----------------|-------------------|-------------|
| Settings                 |                       |                 |                      |                 |                   |             |
| Business                 | Customization         | System          |                      | Process Center  | MSCRM-ADDONS      | Application |
| Business Manageme 🔅 Sync | Error Customizations  | Administration  | Email Configuration  | Processes       | Products          | Apps        |
| Templates                | Solutions             | Security        | Activity Feeds Confi | Microsoft Flows | DocumentsCorePack |             |
| Unified Service Desk     | Microsoft AppSource   | Data Management | Activity Feeds Rules |                 |                   |             |
| Product Catalog          | ←Ⅲ Plug-In Trace Log  | System Jobs     | Dynamics 365 App f   |                 |                   |             |
| Service Management       | Solutions History     | Document Manage | Sales Insights       |                 |                   |             |
| Mobile Offline           |                       | Auditing        |                      |                 |                   |             |

Figure 7: Installed DocumentsCorePack in Dynamics 365

A click on DocumentsCorePack leads you to the DocumentsCorePack Getting Started page. Hit the *[Configure Service]*-button to proceed.

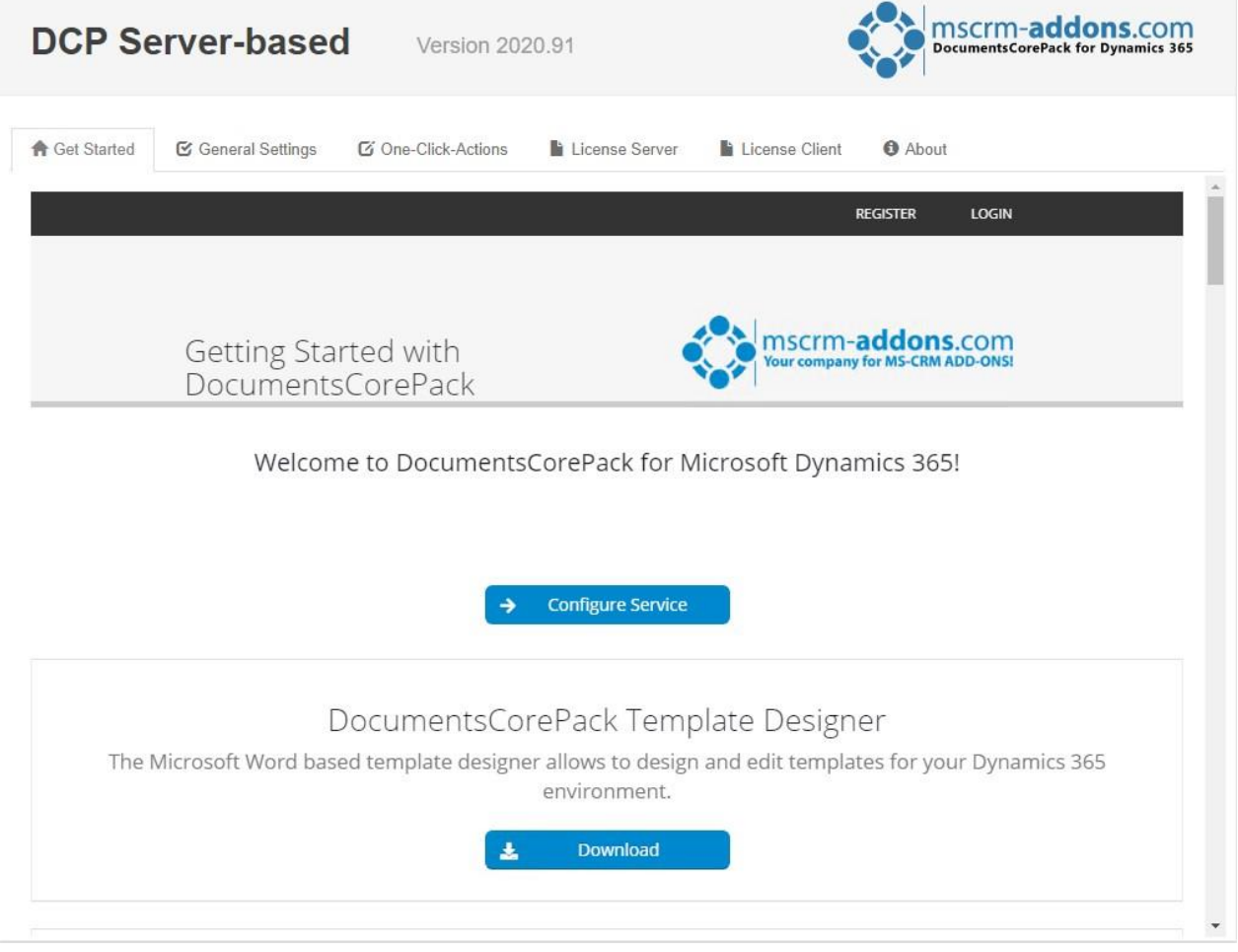

Figure 8: Getting Started Page of DocumentsCorePack

To configure the document generation service, you have to log in with an existing mscrm-addons.com user account.

|                                                                               | REGISTER LOGIN                                                     |
|-------------------------------------------------------------------------------|--------------------------------------------------------------------|
| Getting Started with DocumentsCorePack                                        | mscrm-addons.com<br>Your company for MS-CRM ADD-ONSI               |
| Welcome to Document                                                           | sCorePack for Microsoft Dynamics 365!                              |
| P 40 8 8 10 2 2 3 30 8 8 8 9 1 2 8 8 8                                        |                                                                    |
| The final piece missing is to configure the document generation service below | Ν.                                                                 |
| 1 Enter your email address in the form below or login with an existi          | ng mscrm-addons.com user account                                   |
| Configure the service and watch our short video on Getting Starte             | d with DocumentsCorePack                                           |
| 3 Download the Template Designer in the download section of our               | website                                                            |
| Email address:                                                                |                                                                    |
| Or                                                                            |                                                                    |
| Username:                                                                     |                                                                    |
| Password:                                                                     |                                                                    |
| → Conti                                                                       | nue                                                                |
|                                                                               |                                                                    |
| DocumentsCo                                                                   | prePack Template Designer                                          |
| The Microsoft Word based template designer allo                               | vs to design and edit templates for your Dynamics 365 environment. |
|                                                                               |                                                                    |

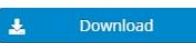

Figure 9: Log-in with mscrm-addons.com account

#### After your login, this site is shown. Press the [Start]-button.

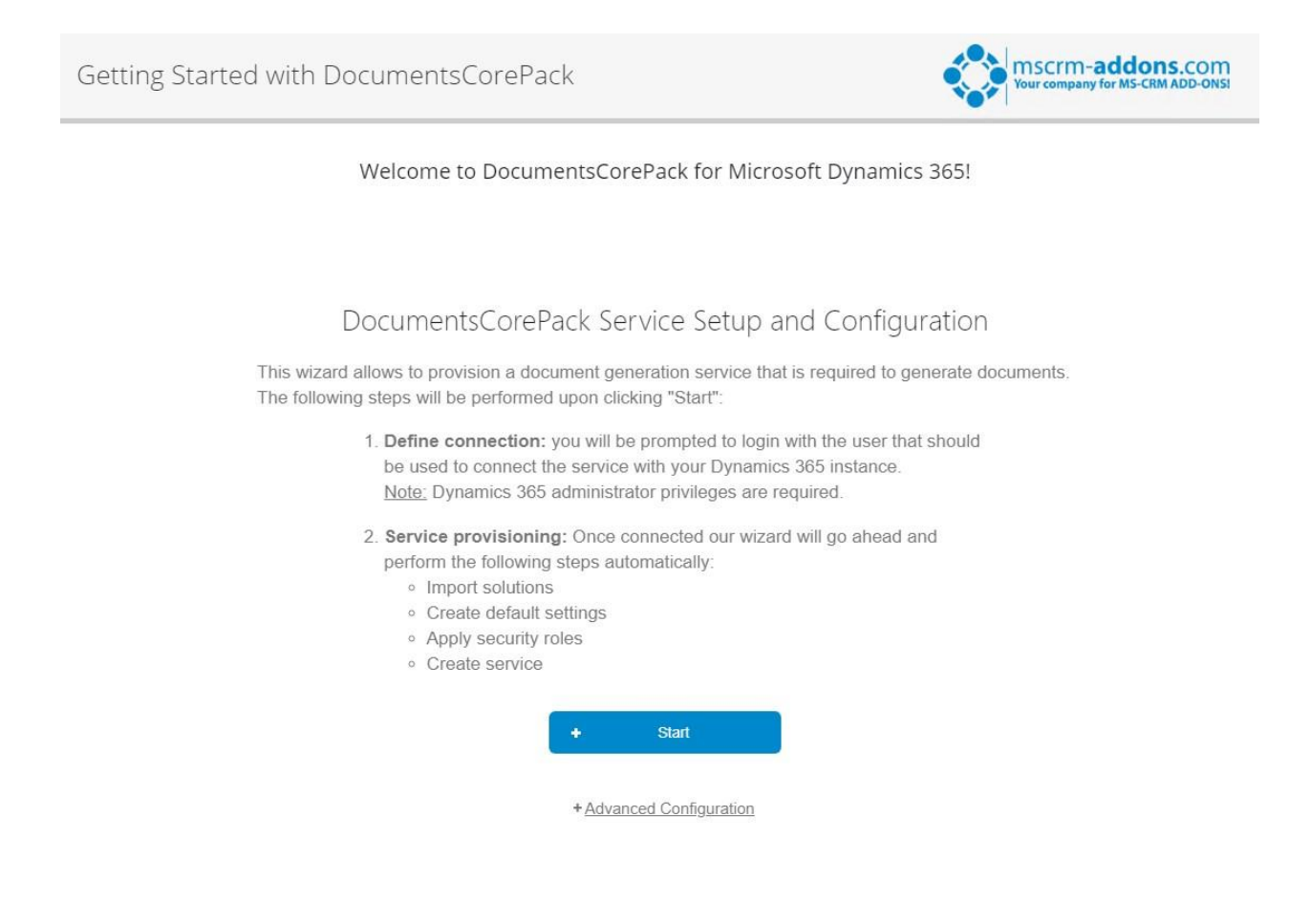

Figure 10: Getting started with DocumentsCorePack

You have to log in with the user that should be used to connect the service with your Dynamics 365 instance. Dynamics 365 administrator privileges are required!

| Sign in                    |           |
|----------------------------|-----------|
| admin@crm614680.onmicro    | osoft.com |
| No account? Create one!    |           |
| Can't access your account? |           |
|                            | Next      |
|                            | Next      |

Figure 11: MS Sign in

#### The service installation starts!

Getting Started with DocumentsCorePack

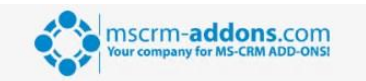

Welcome to DocumentsCorePack for Microsoft Dynamics 365!

| Documen                                                                         | tsCorePack Service Setup and Configuration                                                                                                    |
|---------------------------------------------------------------------------------|----------------------------------------------------------------------------------------------------|
| This wizard allows to prov<br>The following steps will be                       | ision a document generation service that is required to generate documents.<br>e performed upon clicking "Start":                                                                                  |
| 1. Define co<br>be used to<br><u>Note:</u> Dyn                                  | onnection: you will be prompted to login with the user that should<br>o connect the service with your Dynamics 365 instance.<br>namics 365 administrator privileges are required.                  |
| Note: Dyn<br>2. Service p<br>perform th<br>• Impo<br>• Crea<br>• Appi<br>• Crea | amics 365 administrator privileges are required.  rovisioning: Once connected our wizard will go ahead and he following steps automatically: ort solutions  Service installation check connection. |
|                                                                                 |                                                                                                    |

Figure 12: Service installation

The window below pops up with information on the next steps. This means that you have finished the installation successfully. Hit the **[OK]**-button to continue.

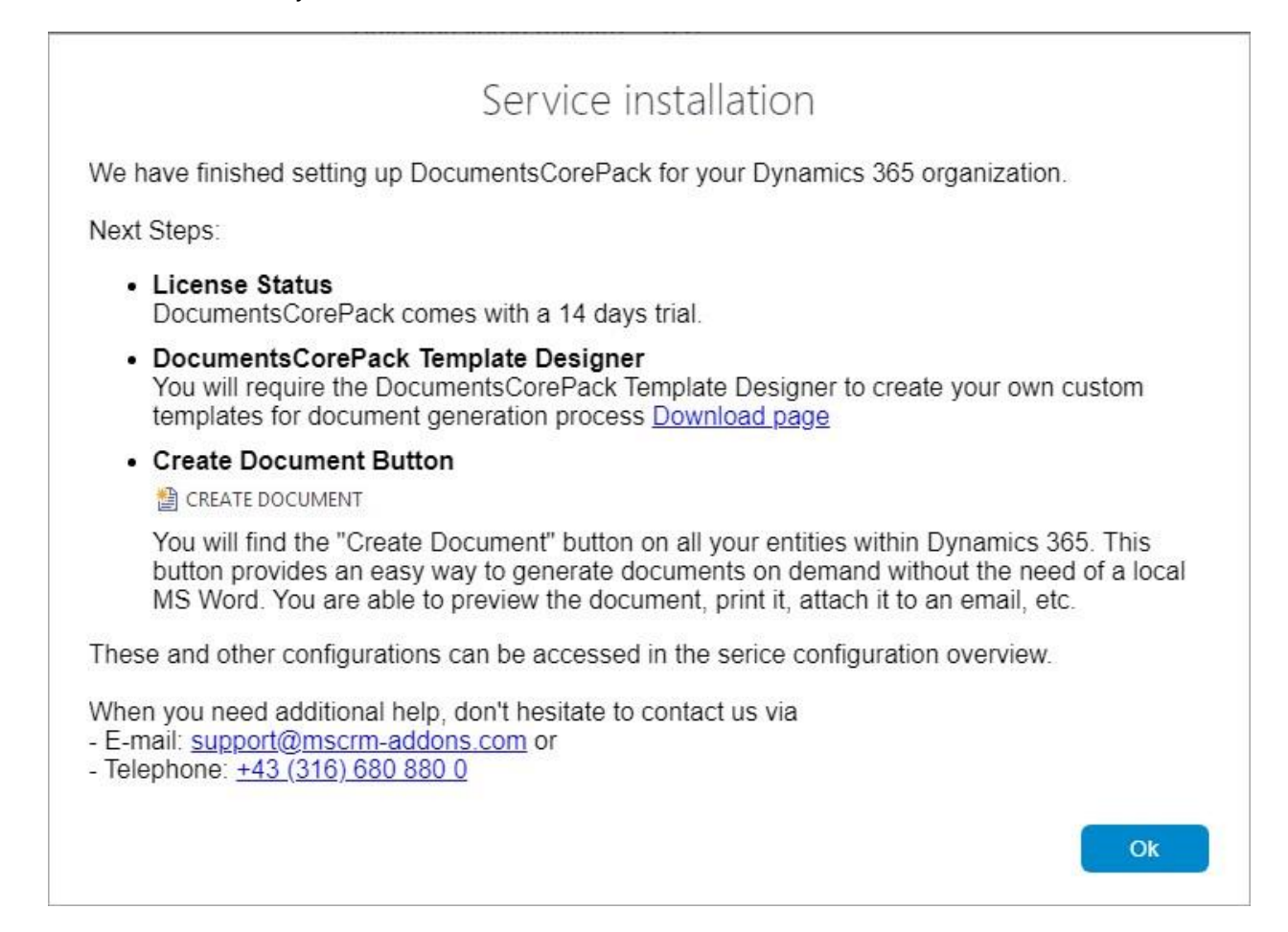

Figure 13: Service installation info

Once the installation is completed, please also have a look at the <u>DocumentsCorePack User Guide</u> which gives you detailed explanations of all functionalities provided by DocumentsCorePack ServerBased. It aims to describe the main settings, including step-by-step descriptions about how to use all the benefits provided by our solution.

| Getting Started with DocumentsCorePack | MSCIM-addons.com<br>Your company for MS-CRM ADD-ONSI |
|----------------------------------------|------------------------------------------------------|
| Welcome to DocumentsCorePa             | ick for Microsoft Dynamics 365!                      |
| DocumentsCorePack Servio               | ce Setup and Configuration                           |
| Service Status:                        | Running                                              |
| Data transfered (month):               | 0 B                                                  |
| Instance:                              | EU North Public                                      |
| - Stop                                 | e* Classic view                                      |

Figure 14: Completed installation

## 1 How to use DocumentsCorePack

Once the Add-On is installed click on the **[Create Document]**-button in the Dynamics 365 Command Bar to generate e.g., quotes and invoices.

| $\leftarrow \rightarrow C \oplus h$                                                  | ttps://org0f6f8b03.crm4.dynai                      | mics.com/main.aspx?app=d365default&de                                                 | rceUCI=1&pagetype= | ntityrecord&etn=account&id=f270196b-5abf-eb11-8235-0022489a66c5                                               | 😘 tà 🕼 (Not syncing 🌒 …                                                                     |
|--------------------------------------------------------------------------------------|----------------------------------------------------|---------------------------------------------------------------------------------------|--------------------|----------------------------------------------------------------------------------------------------|---------------------------------------------------------------------------------------------|
| Dynamics 365                                                                         |                                                    |                                                                                       |                    |                                                                                                    | P Ø P + P @ ? (si                                                                           |
|                                                                                      | ← 🛛 🖬 Save 🕯                                       | $\mathfrak{g}^0$ Save & Close + New $\mathfrak{g}^{\mathfrak{g}}_{\mathfrak{d}}$ Open | Org Chart 🔀 Deac   | vate 😤 Connect   \vee 🧮 Add to Marketing List 🔍 Assign 5월 Email a Link 💼 Delete                               | Create Document 🕐 Refresh 🔍 Check Access                                                    |
| <ul> <li>i Home</li> <li>i Recent</li> <li>i A Pinned</li> <li>i A Pinned</li> </ul> | A. Datum C<br>Account - Acco<br>Summary Project Pr | Corporation (sample)<br>unt ↔<br>ice Lists Assets and Locations D                     | etails Servicing   | Files Related                                                                                                 | S10.000.00 6.200 System Administrator Annual Revenue Number of Employees Overer             |
| My Work                                                                              | ACCOUNT INFORM                                     | ATION                                                                                 |                    | Timeline + ⊽ T≣ :                                                                                             | Assistant                                                                                   |
| 諦 Dashboards                                                                         | Account Name                                       | * A. Datum Corporation (sample)                                                       |                    | ₽ Search timeline                                                                                             |                                                                                             |
| Activities                                                                           | Phone                                              | 555-0158                                                                              | 6                  | C Enter a note_                                                                                               | No notifications or suggestions     Check back later to see what's new and stay up to date. |
| Customers                                                                            | Fax                                                |                                                                                       |                    | Opportunity Completed by System Administrator     Sister 27                                                   |                                                                                             |
| Accounts                                                                             |                                                    |                                                                                       |                    | 5/28/2021-4:16 AM N                                                                                           | ×                                                                                           |
| A Contacts                                                                           | website                                            | http://www.adatum.com/                                                                | 4                  | 👩 🗟 Auto-post on Very likely will order 73 Product SKU JJ105 this year (sample)                               | Primary Contact                                                                             |
| Sales                                                                                | Parent Account                                     | ( 1997)<br>( 1997)                                                                    |                    | System Administrator won Opportunity for Account A. Datum Corporation (sample): \$153.3<br>\$/28/2021 4:16 AM | [R] Rene Valdes (sample)                                                                    |
| 6 Leads                                                                              | Ticker Symbol                                      | -                                                                                     |                    | 👩 🗟 Auto-post on Very likely will order 73 Product SKU J105 this year (sample)                                | 🔒 Email<br>someone ifflerample.com 🔊                                                        |

Figure 15: The Create Document functionality

1) With a click on it, the DocumentsCorePack Dialog appears. The DocumentsCorePack Dialog is an easily accessible tool to create and process documents directly within Dynamics 365. As you can see in the figure below, six standard templates come with the installation of DocumentsCorePack.

| Name                                          | Category | Group   |
|-----------------------------------------------|----------|---------|
| Account Reconnect.docx                        |          | General |
| Account_Overview.docx                         |          | General |
| Account_QR_Template.docx                      |          | General |
| Contemporary Letter.docx                      |          | General |
| List of Accounts related to this Account.docx |          | General |
| List of Contacts related to this Account.docx |          | General |
|                                               |          |         |

Figure 16: The DocumentsCorePack Dialog

2) Choose the appropriate template and proceed with a click on the *[Next]*-button.

3) The DocumentsCorePack Dialog contains a set of options. The options vary and change depending on the selections you perform. In this case, you simply generate a document as pdf. Find more information about the DCP Dialog in the DocumentsCorePack User Guide (chapter 3.2 DocumentsCorePack Dialog options). Click on the [Next]-button to proceed.

| Filetype        | pdf 💙                              |   |
|-----------------|------------------------------------|---|
| Attach document | as note                            | ~ |
| Print document  | You have no printer configurations | ~ |
| Run workflow    | You have no workflows              | ~ |
| Run Action      |                                    | ~ |
|                 |                                    |   |

#### Figure 17: Document generation

4) Before finishing the process, it is possible to preview the document by hitting the *[Preview]*-button.

| Here you have the possibility to preview your document.         AM Doc 5a066036-c272-4e16-a13c-a3d0ede3099f.pdf         Preview         Click finish to proceed with the following steps |
|----------------------------------------------------------------------------------------------------|
| AM Doc 5a066036-c272-4e16-a13c-a3d0ede3099f.pdf       Preview         Click finish to proceed with the following steps                                                                   |
| Click finish to proceed with the following steps                                                                                                    |
|                                                                                                    |
|                                                                                                    |
|                                                                                                    |
|                                                                                                    |
|                                                                                                    |
|                                                                                                    |
|                                                                                                    |
| Finish Cancel                                                                                                    |

Figure 18: DCP- preview

5) Next click on the **[Finish]**-button to complete the process. Congratulation, as you can see below, you have created your first document.

| System Administrator                                                                                                    |
|----------------------------------------------------------------------------------------------------|
| June 17, 2021                                                                                                    |
| A. Datum Corporation (sample)<br>2137 Birchwood Dr                                                                                                    |
| Redmond, WA 78214<br>U.S.                                                                                                    |
| To Whom It May Concern:                                                                                                    |
| We have not heard from you for a while. I wanted to check in and make sure that you are still having a great experience using our product(s). I will contact you next week to get your feedback on the product(s) you are currently using and to give you details about our upcoming products. |
| Sincerely,                                                                                                    |
| System Administrator                                                                                                    |

Figure 19: : PDF of Account Reconnect template

### 2 Create your own template

To create own custom templates, you require the *DocumentsCorePack Client (Template Designer)*, which can be downloaded <u>here</u>.

The *Template Designer* will help you to create templates for each Microsoft Dynamics 365 entity (for example Contact, Account, Opportunities ...).

The *DocumentsCorePack Template Designer* can be easily accessed via the "*www.mscrm-addons.com*" – tab in the Microsoft Word command bar, as you can see in the figure below, and provides you with a lot of options that facilitate the creation of template.

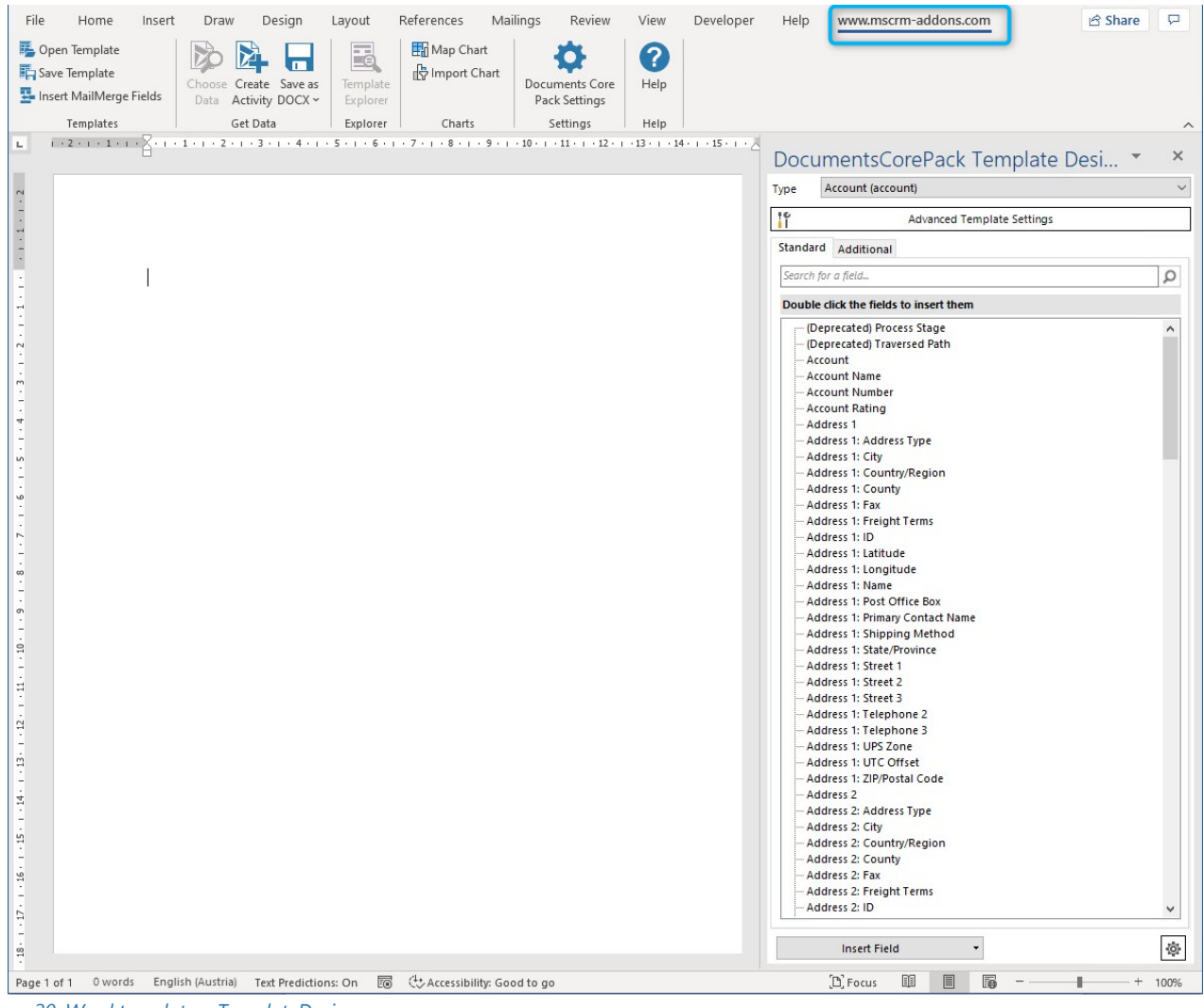

Figure 20: Word template – TemplateDesigner

#### Getting Started from AppSource

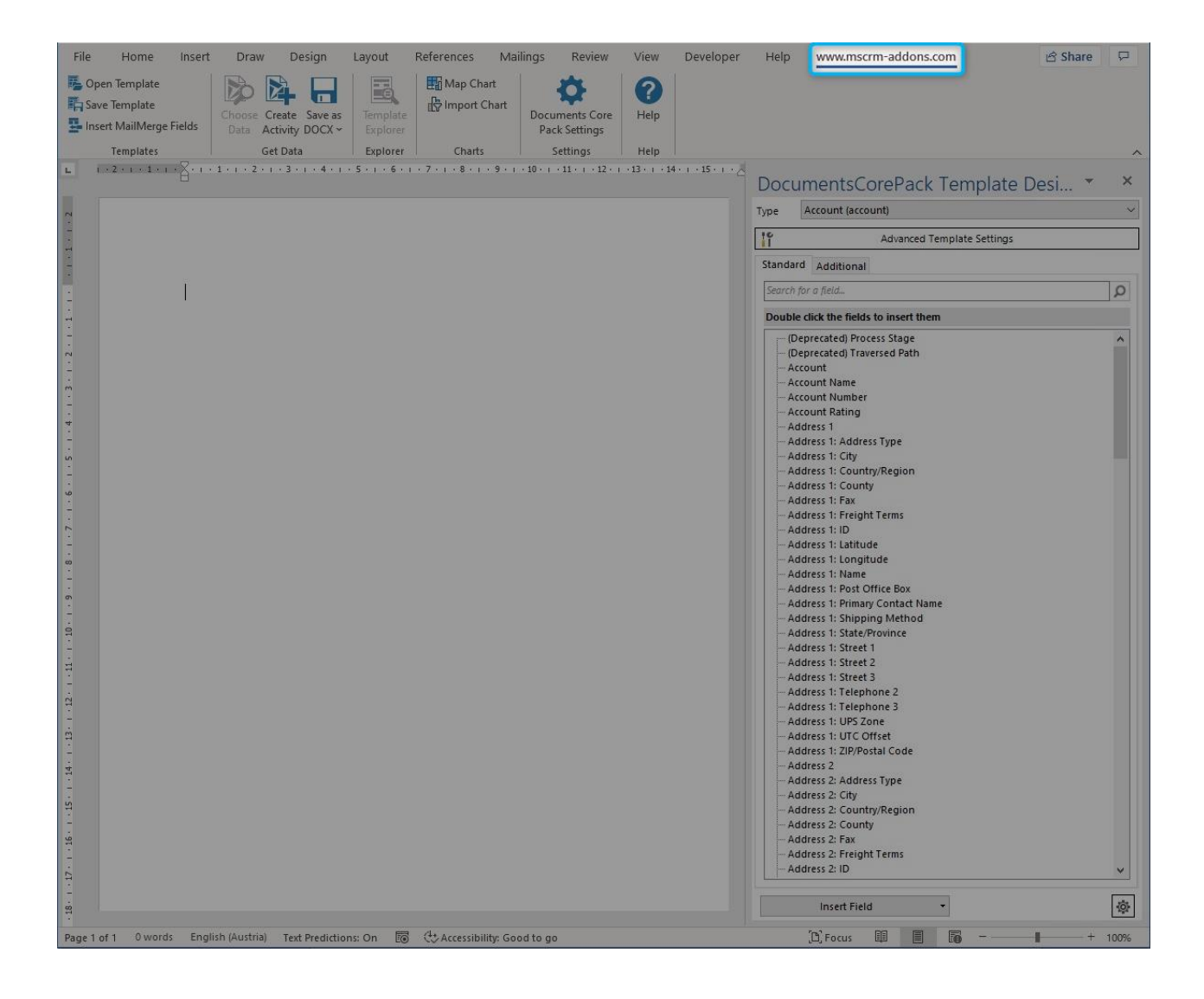

# 3 License Manager

All our Add-Ons come with a 14-days trial license. Once received the license from our support-team, open the License Manager to install it. For more information, have a look at the <u>Licensing Guide</u>. We hope our product is to your full satisfaction and a useful supplement to your business activities. If you have questions, please contact us via the contact information below.

# List of figures

| Figure 1: AppSource - mscrm-addons.com 2               |   |
|--------------------------------------------------------|---|
| Figure 2: DCP-Free Trial 2                             |   |
| Figure 3: Terms of use and privacy policy              |   |
| Figure 4: Legal terms privacy statement4               |   |
| Figure 5: Installing DCP                               |   |
| Figure 6: Finished installation5                       | 1 |
| Figure 7: Installed DocumentsCorePack in Dynamics 3656 | l |
| Figure 8: Getting Started Page of DocumentsCorePack6   | l |
| Figure 9: Log-in with mscrm-addons.com account7        |   |
| Figure 10: Getting started with DocumentsCorePack8     |   |
| Figure 11: MS Sign in                                  |   |
| Figure 12: Service installation                        |   |
| Figure 13: Service installation info11                 |   |
| Figure 14: Completed installation                      |   |
| Figure 15: The Create Document functionality13         |   |
| Figure 16: The DocumentsCorePack Dialog14              |   |
| Figure 17: Document generation15                       |   |
| Figure 18: DCP- preview                                |   |
| Figure 19: : PDF of Account Reconnect template17       | , |
| Figure 20: Word template – TemplateDesigner            | j |

### Contact

For further technical questions, please visit our <u>blog</u> or contact <u>support@mscrm-addons.com</u>.

For sales and licensing questions please contact <u>office@mscrm-addons.com</u> or the corresponding contact information below.

#### Headquarter – Europe

PTM EDV-Systeme GmbH Bahnhofgürtel 59 A-8020 Graz Austria

Tel Austria +43 316 680-880-0 Fax +43 316 680-880-25

Support: 7AM - 8PM GMT+1 (Monday-Friday)

Sales: +43 316 680 880 14 sales@mscrm-addons.com

www.ptm-edv.at www.mscrm-addons.com

#### Headquarter – US

mscrm-addons.com Corp 1860 North Rock Springs Rd Atlanta, GA 30324 United States

Tel US +1404720 6066

Support: 9AM - 6PM EST (Monday-Friday)

Sales: +1 404 720 6046 ussales@mscrm-addons.com

www.mscrm-addons.com